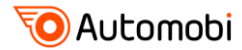

#### Найдите товар и выберите лучшее предложение

| <b>О Аυсоторі</b><br>ваш надежный помощник | Автомоби Киев Сырец, Н<br>Введите номер запчасти | Киев ул. Сырецкая, 31 <b>/</b> +38(044)339-99-22<br>и, например: 90919-01164 ; W 712/75 <u>Запрос по VIN</u> | Заказать обратный звонок<br>Что вы искали Найти Q | Вход Регистрация         |
|--------------------------------------------|--------------------------------------------------|----------------------------------------------------------------------------------------------------|---------------------------------------------------|--------------------------|
| Товарный каталог                           | Все каталоги Ново                                | ости, статьи и обзоры Клиентам                                                                               |                                                   | Хотите покупать дешевле? |
| Ав Масла и автохимия                       | эпчастей для авто                                | 3                                                                                                    |                                                   |                          |
| Электрооборудование                        | >                                                | Каталог неоригинальных запчастей                                                                             | Каталоги произв                                   | одителей автотоваров     |
| Шины и Диски                               | > IN (EBAME)                                     | Выберите год выпуска автомобиля:                                                                             | Кузовные запасные ч                               | асти                     |
| Аксессуары                                 | >                                                | Год                                                                                                    |                                                   |                          |
| Оборудование                               | У История Q                                      | Марка автомобиля:                                                                                            |                                                   |                          |
|                                            |                                                  | · · · · · · · · · · · · · · · · · · ·                                                                        |                                                   |                          |
| или                                        | \                                                | Модель автомобиля (выбранной марки):                                                                         |                                                   |                          |
| Выберите модель из списн<br>               | (a:                                              | <br>Модификация автомобиля (выбранной<br>модели):<br><br>Полный список автомобилей                           | •                                                 |                          |

Для поиска товара выберите категорию (группу товара) в товарном каталоге

Для подбора запасных частей можно воспользоваться каталогом по марке автомобиля. Достаточно выбрать автомобиль и модификацию и найти необходимую запасную часть следуя несложному алгоритму.

| аталог оригинальных запчастей           | Каталог неоригинальных запчастей           | Найти помощника в ремонте |
|-----------------------------------------|--------------------------------------------|---------------------------|
| айдите модель автомобиля по VIN (FRAME) | Выберите год выпуска автомобиля:           |                           |
| омеру (і):                              | Год 🗸 🗸 🗸                                  | Украина                   |
| VIN: WAUBH54B11N111054 История Q        | Марка автомобиля:                          | о Область                 |
|                                         | V                                          |                           |
| или                                     | Модель автомобиля (выбранной марки):       | Населенный пункт          |
|                                         | <b>v</b>                                   | Автомагазин Мойка         |
| ыберите модель из списка:               | Модификация автомобиля (выбранной модели): | Автосервис                |
|                                         | V                                          | / Найти                   |
|                                         | Выбор марки автомобиля по алфавиту         | Mo                        |
|                                         | A B C D E F G H                            |                           |
|                                         | I J K L M N O P                            |                           |
|                                         | Q R S T U V W X                            |                           |
|                                         | Y Z                                        |                           |
|                                         |                                            |                           |
|                                         | ·                                          |                           |
|                                         |                                            |                           |
|                                         |                                            |                           |

Если ваш уровень знаний конструкции автомобиля позволяет найти деталь по оригинальному каталогу (по изображению детали), воспользуйтесь поиском детали по VIN-номеру (номеру кузова) вашего автомобиля. Для этого введите номер в строку поиска каталога оригинальных запчастей,

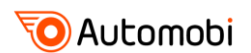

| <b>O Automobi</b> Введите номер запчасти, напри                                                | мер: 90919-01164 ; W 712/75 <u>Запрос. по. VIN</u> <u>Что. вы искали</u> Найти | • Эт Вход Регистрация                                                             |
|------------------------------------------------------------------------------------------------|--------------------------------------------------------------------------------|-----------------------------------------------------------------------------------|
| Каталог оригинальных запчастей                                                                 | Каталог неоригинальных запчастей                                               | Найти помощника в ремонте                                                         |
| Найдите модель автомобиля по VIN (FRAME)<br>номеру ():<br>VIN: WAUBH54B11N111054 История Q<br> | Выберите год выпуска автомобиля:<br>Год                                        | Украина<br>Область<br>Населенный пункт<br>Автомагазин<br>Автосервис<br>Цигомонтаж |
|                                                                                                | Выбор марки автомобиля по алфавиту                                             | Наити Молдо                                                                       |
|                                                                                                | A B C D E F G H                                                                |                                                                                   |
| Введите VIN-номер                                                                              | I J K L M N O P                                                                |                                                                                   |
|                                                                                                | Q R S T U V W X                                                                |                                                                                   |
|                                                                                                | Y Z                                                                            |                                                                                   |
|                                                                                                |                                                                                |                                                                                   |

## подтвердите правильность идентификации автомобиля,

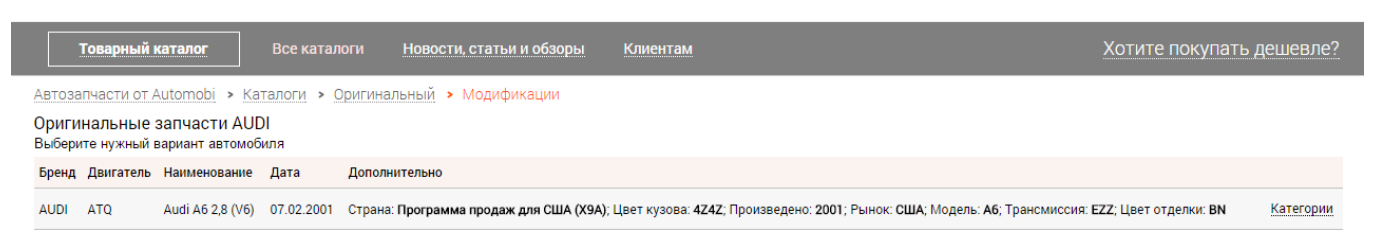

Выводить по 10 🔻

## и ищите запасную часть в оригинальном каталоге с иллюстрациями

Рычаг подвески, поперечный Подвеска Поворотный кулак F >> 4B-W-100 000\*

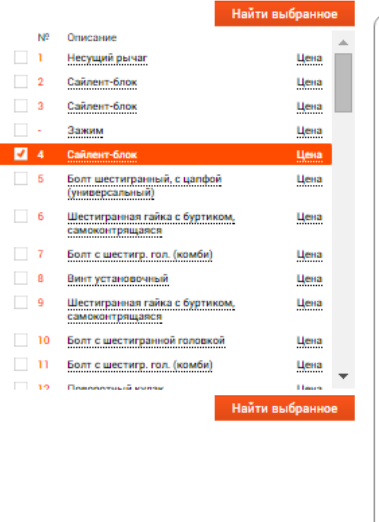

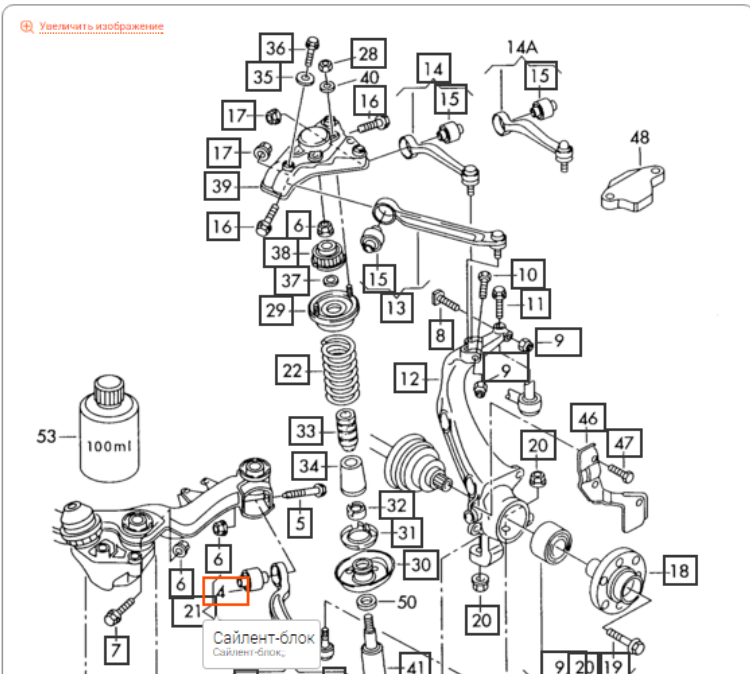

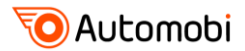

Если вам известен номер запчасти (он есть на самой детали, упаковке или вам его подсказали на CTO), введите его в строку поиска и система покажет вам все многообразие предложений рынка, включая доступные аналоги.

Система предложит все существующие варианты брендов по указанному коду, поэтому выбрать бренд, который вы искали.

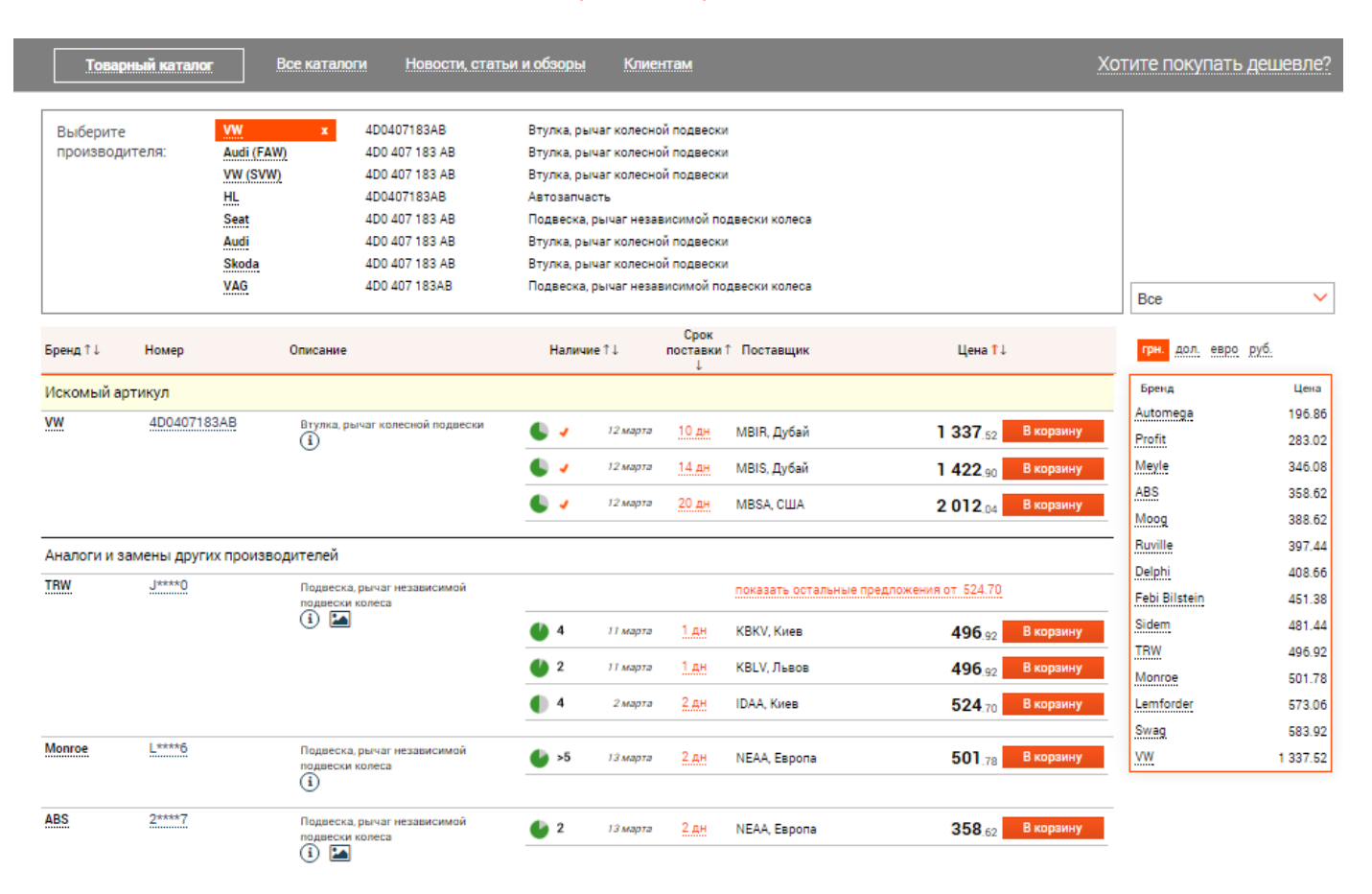

Оцените сроки и надежность поставки. Система аналитики Automobi отслеживает и прогнозирует сроки поставки для каждого предложения. Учитывается статистика поставок, выходные и праздники, расписание доставки грузов и другие факторы для того, чтобы предоставления достоверной информации для принятия решения о выборе лучшего варианта.

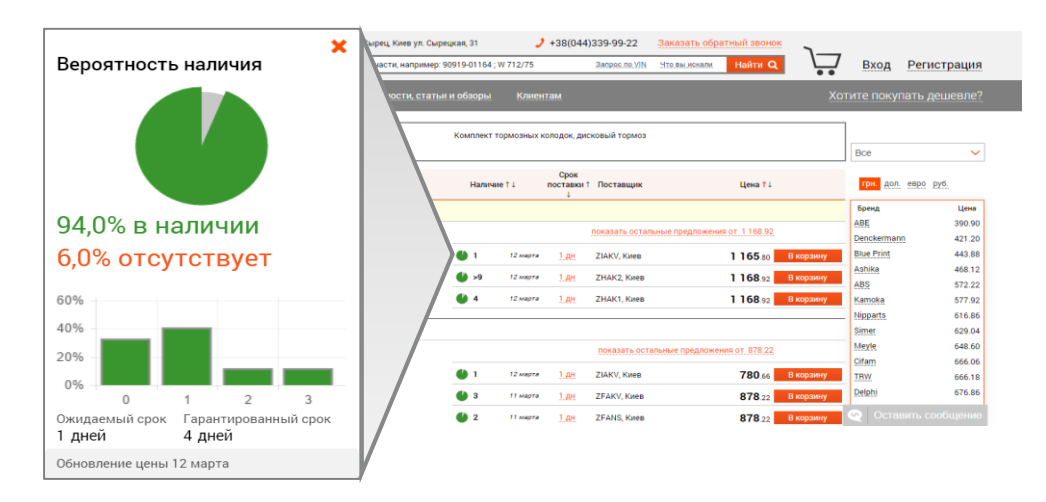

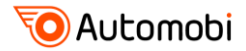

# Выберите товар и переместите его в корзину

Нажмите кнопку "В корзину" на выбранном товаре, выберите удобный способ оплаты и доставки товара.

| Малл     W 712/75     Маляный фильтр     Описание     Параметры     Слоко отнатия     Сырецкая, 31     Состасен на превышение цены     Сырецкая, 31     Состасен на превышение цены     Сырецкая, 31     Состасен на превышение цены     Сырецкая, 31     Состасен на превышение цены     Состасен на превышение цены     Соста на превышение цены     Соста на превышение цены     Соста на превышение цены     Соста на превышение цены     Соста на превышение цены     Соста на превышение цены     Соста на превышение цены     Соста на превышение цены     Соста на превышение цены     Соста на превышение цены     Соста на прев | 1  |
|----------------------------------------------------------------------------------------------------|----|
| Товарный каталог     Все каталоги     Новости, с     ОФ-1, гривна, Платежной картой     Хотите покупать дешевле       Выберите     Малл     W 712/75     Макляный фильтр     ОМ-1, гривна, Платежной картой     Способ доставки       Выберите     Малл     W 712/75     Макляный фильтр     ОМ-1, гривна, Платежной картой     Способ доставки       Бренд 1 ↓     Номер     Описание     Маля в сляный фильтр     Описание     Параметры     Бренд     Цена 1 ↓     Дол. руб. евро грн.       Малл     W 712/75     Масляный фильтр     Боренд     Согласен на превышение цены     Бол. 50 30     SCI Germany     567                                                                                                    |    |
| Выберите<br>производителя:     Mann     W 712/75       Выберите<br>производителя:     Mann     W 712/75       Брекд 1 L     Номер     Описание       Искомый артикул     Параметры<br>Буду ждать если нет в наличии     Брекд 1       Малл     W 712/75     Масляный фильтр       Ф. Согласен на превышение цены     Бол руб. евро трн.                                                                                                    |    |
| Выберите<br>производителя:     Mann     W 712/75       выберите<br>производителя:     90919-01164       Тоуота     90919-01164       Украина, Киев г., Киев, ул. Сырецкая, 31     Все       Бренд 11     Номер       Описание     1       Искомый артикул     Буду ждать если нет в наличии       Воде уласный фильтр     Буду ждать если нет в наличии       Описания     Буду ждать если нет в наличии       Согласен на превышение цены     Бренд от 60.30                                                                                                    |    |
| Тоуота     золгочной     украина, Киев г., Киев, ул. Сырецкая, 31     Все       Бренд 1 Номер     Описание     1 + 60,30 гривна     Цена 11     Дол. руб. евро грн.       Искомый артикул     Буду ждать если нет в наличии     Бренд 1     Дол. руб. евро грн.     Бренд 1     Бренд 1     Дол. руб. евро грн.       Мапл     W 712/75     Масляный фильтр     Бренд 1     Согласен на превышение цены     Бренд 1     Бренд 1     Бр                                                                                                    |    |
| Бренд † ↓     Номер     Описание     —     1     +     60,30 гривна     Цена † ↓     Дол. руб. евро грн.       Искомый артикул     Параметры     Буду ждать если нет в наличии     Бренд     Цена † ↓     Дол. руб. евро грн.       Мапл     W 712/75     Масляный фильтр     Бренд     Бренд     Misfat     52.3       Описание     Согласен на превышение цены     Согласен на превышение цены     Дложения от 60.30     SCI Germany     55.7                                                                                                    |    |
| Параметры     Параметры     Бренд     Цени       Искомый артикул     Буду здать если нет в наличии     Бренд     Цени       Малл     W 712/75     Масляный фильтр     Только этот бренд     Дложения от 60.30     SCI Germany     55.2                                                                                                    |    |
| Малл     W 712/75     Масляный фильтр     Полько этот бренд     Дложения от 60:30     Misfat     52.3       Согласен на превышение цены     Согласен на превышение цены     Согласен на превышение цены     Аложения от 60:30     SCT Germany     55.7                                                                                                    | h, |
| Cornacet Ha Deebilletie Lethi                                                                                                    | 5  |
|                                                                                                    |    |
| Возможное о % 60.30 В корзину Малл 60.3                                                                                                    |    |
| 60 an B K003044                                                                                                    | F. |
| Комментарий на этикетке (до 10 символов)                                                                                                    |    |
| 60.30 В корзину Возсћ 65.2                                                                                                    |    |
| гомментарии ди менедлера <u>Denckermann</u> 66.0                                                                                                    |    |
| Аналоги и замены других производителей 5tarline 66.1                                                                                                    |    |
| Valeo     5****8     Масляный фильтр     Доравить     Отменить     125.40     В корзину                                                                                                    |    |
|                                                                                                    |    |

Если вы незарегистрированный пользователь, система предложит вам заказать товар в 1 клик или пройти простую процедуру регистрации для продолжения покупки.

| 🔽 Automobi                                                   | ♀ Автомоби Киев Сырец, Киев у            | л. Сырецкая, 31               | •              | <b>)</b> +38(044)339-99-2     | 22      | Заказать обр           | атный звоно      |               | 1            |               |
|--------------------------------------------------------------|------------------------------------------|-------------------------------|----------------|-------------------------------|---------|------------------------|------------------|---------------|--------------|---------------|
| ВАШ НАДЕЖНЫЙ ПОМОЩНИК                                        | Введите номер запчасти, нап              | оимер: 90919-01               | 164 ; W 712/75 | <u> 3anpoc n</u>              | o VIN   | Что вы искали          | Найти С          |               | Вход         | Регистрация   |
| Товарный каталог                                             | Все каталоги Новости,                    | статьи и обзо                 | ры Клие        | ентам                         |         |                        |                  | X             | отите поку   | пать дешевле? |
| Автозапчасти от Automobi > Ко<br>Заказать в 1 клик РегистраL | рэг 🚹 Для продолжения<br>ция 🔉 🖽 🕊 🕷 Для | і процесса п<br>заказа выдели | юкупки нео     | бходимо в Корзин<br>не товары | іе "Заі | казать в 1 к           | лик" или За      | арегистриров  | ваться       | ≡             |
| Добавлено Менеджер /                                         | Деталь                                   | Кол-во                        | Состояние      | Ожидаемый<br>срок             | Сумма   | Способ (<br>доставки ( | Способ<br>оплаты | Дополнительно | Комментарий  | на этикетке   |
| 13.03.2016 KV005 I<br>19:40 Дмитрий Шаров M                  | Mann <u>W 712/75</u><br>Масляный фильтр  | 1                             | В корзине      | 1 дн.                         | 60.30   | SMKV1                  | VISA             | i             | Нет коммента | рия           |

# Зарегистрируйтесь и выберите офис обслуживания

|          | Выберите точку обслуживания                                                                                                    | совой нися Сала Осрания Зазимые                                                                                                    |
|----------|----------------------------------------------------------------------------------------------------|----------------------------------------------------------------------------------------------------|
| Страна * | Украина                                                                                                    |                                                                                                    |
| Регион * | Киев                                                                                                    | У ОБОЛОНСКИИ РАЙОН                                                                                                    |
|          | Автомоби Белая Церковь<br>Украина, Белая Церковь, ул. Курсовая, ЗА<br>+38(098)473-86-66<br>glukfm777@gmail.com<br>ли-пт: 09:00-18:00; c6: 10:00-16:00 | ринотида ()<br>нское ринотида ()<br>подоли кин<br>ринотида ()<br>подоли кин<br>ринотид ()<br>подоли кин<br>ринотида ()<br>подоли кин<br>ринотида ()<br>подоли кин<br>ринотида ()<br>подоли кин<br>ринотида ()<br>подоли кин<br>ринотида ()<br>подоли кин<br>ринотида ()<br>подоли кин<br>ринотида ()<br>подоли кин<br>ринотида ()<br>подоли кин<br>ри |
|          | Автомоби Киев Сырец<br>Украина, Киев, ул. Сырецкая, 31<br>+38(044)39499-22<br>rk/02 sales@gmail.com<br>пк-пт: 10:00-19:00; c6: 10:00-15:00            | Инноский<br>Инартиский<br>Инартиский<br>Киев<br>Соблаетские                                                                                                    |
|          | Автомоби Киев Оболонь<br>Украина, Киев, ул. Северная, 1<br>438(097)3143630<br>аисотадаглі (диклак<br>ли-пт: 09:00-18:00                               | Софиенская<br>Борциловая<br>Вишневое колони                                                                                                    |
|          | Автомоби Киев 2<br>Украина, Киев, Бориспольская, 9 (проходная<br>"Радиозавод")<br>438.095.010.2354.438.097.579.14.02                                  | Kpokosujune<br>Fathor<br>Fathor<br>Mathania                                                                                                    |
|          | a.andreev@adm-parts.com.ua<br>пнпт.: 09:00 - 18:00                                                                                                    | Coogle Konstructure 2 2016 South Vision and Annual South                                                                                                    |

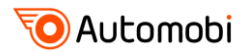

Завершите регистрацию, активировав свою учетную запись перейдя по ссылке в письме в вашем почтовом ящике. Вернитесь на сайт как зарегистрированный пользователь и еще раз повторите процедуру поиска запчасти (код ранее выбранной позиции у вас в письме) и перемещения в корзину.

| <b>О АULO</b><br>ВАШ НАДЕЖНЫЙ         | Оформление заказа                                                         |                  |                                                       |      |        | ¥ / 10007<br>ий Кобылинский |
|---------------------------------------|---------------------------------------------------------------------------|------------------|-------------------------------------------------------|------|--------|-----------------------------|
| Товарный к                            | Уважаемый(ая), Сергей.                                                    |                  |                                                       |      |        | ойки                        |
| лавная > Корзи                        | Вы заказываете товаров на сумму:                                          | 49.56            | необходимости Вы можете сейчас изменит                | ъ:   |        |                             |
| Заказать и оплат                      | Заказ с учетом доставки:                                                  | 49.56            | SMKV5: Самовывоз                                      |      | ~      | нс: 5 000.61 гр             |
| Добавлено Менед                       | Вами выбран <b>Способ оплаты</b> , который при<br>можете сейчас изменить: | необходимости Вы | Украина, Киев г., Киев , ул. Сырецкая, 31             |      | ~      | а этикетке                  |
| 13.03.2016 Сергей<br>21:06 Дмитри     | ОФ-1.7, гривна, Платежной картой                                          | ~                | Стоимость доставки:<br>Тарифная сетка для "Самовывоз" |      | 0.00   | яия                         |
|                                       | Ваш доступный баланс:                                                     | 5 000.61         | От 0 грн. до 99999999 грн.                            | 0.00 | закг 🔺 |                             |
|                                       | В работу будет принято на сумму:                                          | 49.56            |                                                       |      | -      |                             |
|                                       | Ожидать оплаты будет заказ на сумму:                                      | 0.00             |                                                       |      |        |                             |
|                                       | Оформить                                                                  | заказ            | Отмена                                                |      |        |                             |
| компании                              |                                                                           |                  |                                                       |      |        | <b>f v e</b>                |
| онтактные данные<br>истрибьюторская с | Поставщикам<br>сеть Клиентам                                              |                  | MasterCard                                            |      |        |                             |

Для размещения заказа нажммите «Заказать и оплатить». Проверьте выбранные Способ оплаты и Способ доставки, подтвердите оформление заказа.

# Пополните баланс или оплатите заказ

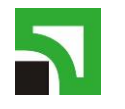

Для немедленного выполнения Вашего заказа необходимо пополнить баланс на сумму, достаточную для оплаты выбранных товаров.

вы можете оплачивать заказы или пополнять баланс:

- банковской картой через систему <u>LiqPay</u>
- банковским переводом по счету, распечатав его из меню «Заказы»
- через терминалы самообслуживания Приватбанка.
- внести наличные в офисе продаж Automobi
- Заказы у постоянных клиентов принимаются без предоплаты на условиях, описанных в <u>Договоре оферты ОФ-1</u>

## Статус, доставка и получение заказа

При изменении статуса заказа и поступлении товара в офис продаж, вы получите уведомление о доставке заказанного товара на ваш email.

Оформляя заказ в Automobi, вы заключаете с нами контракт, по которому мы берем на себя подкрепленные финансовыми гарантиями обязательства по выполнению всех его пунктов.

Начните работать с Automobi прямо сейчас

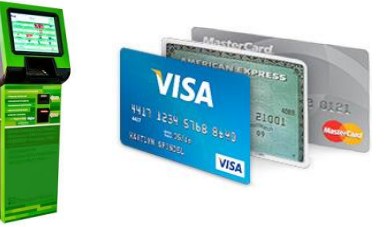